# TinkerCad - Arduino simulator

På tinkercad.com kan man både arbejde med 3D emner, men også elektroniske kredsløb.

Man kan lave simple opstillinger og lege med elektronikken uden at have en "virkelig" arduino i hånden.

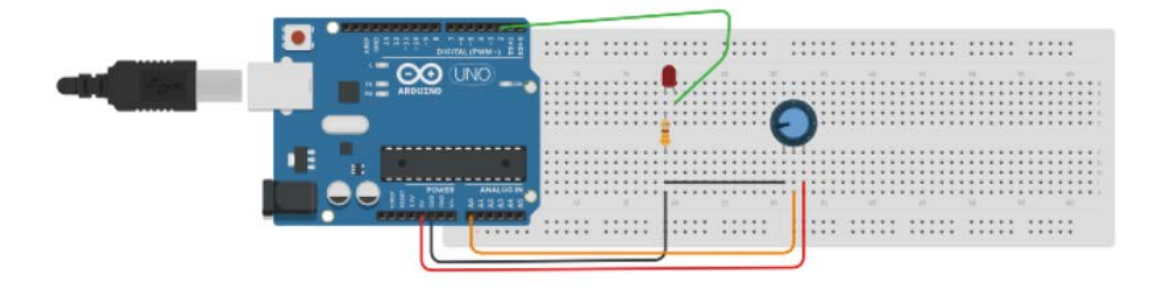

# Øvelse 1

- 1. Åbn siden <u>https://www.tinkercad.com</u> og registrer dig som bruger. Hvis du allerede har en Autodesk konto så brug den. Du får brug for flere Autodesk programmer, så brug helst TEC mail adressen.
- 2. Vælg

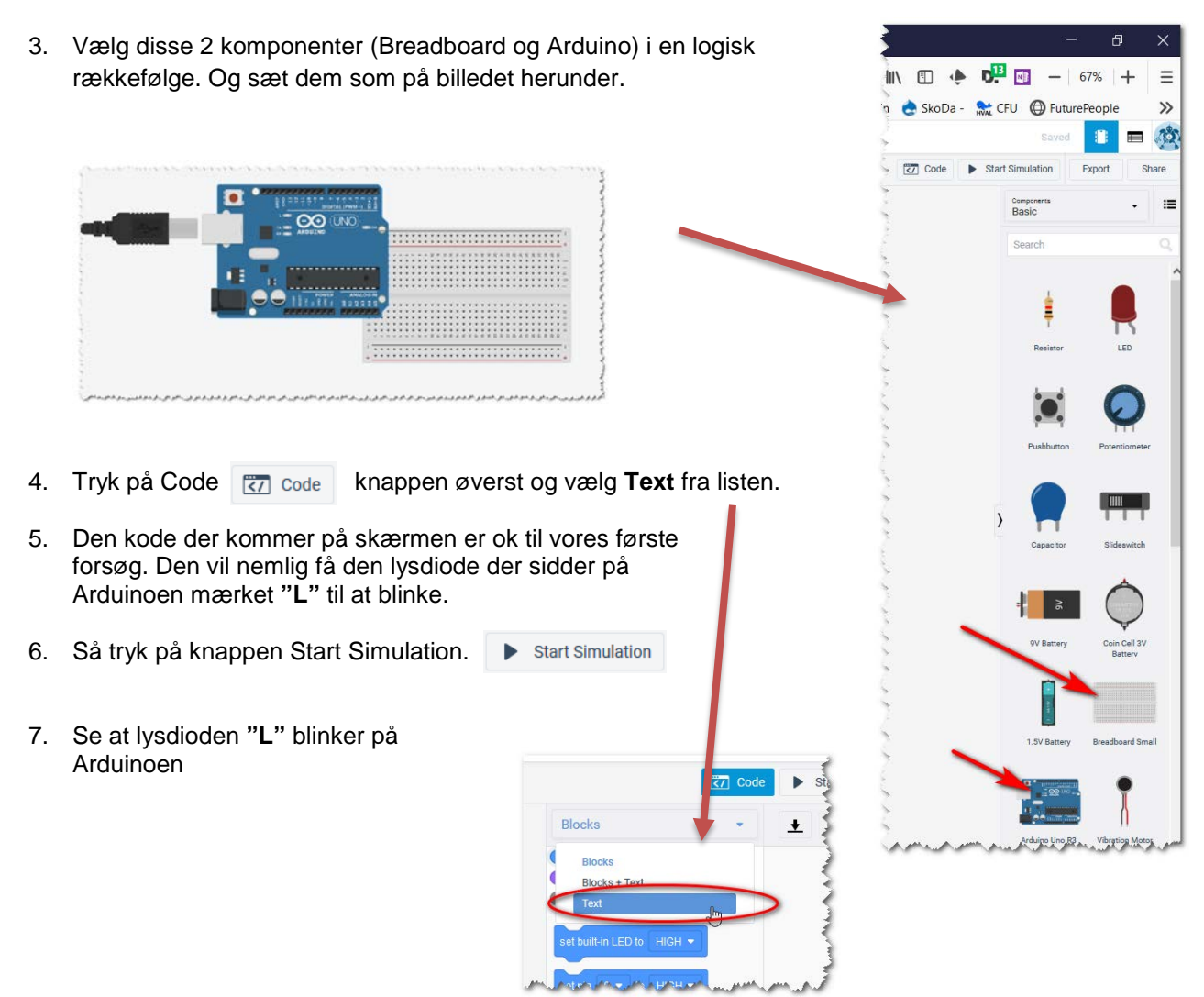

# **H.C. ØRSTED GYMNASIET**

# Øvelse 2

- 1. Tryk på Code knappen for at vende tilbage til komponenterne.
- 2. Vælg disse 2 komponenter (Breadboard og Arduino) i en logisk rækkefølge. Og sæt dem som på billedet herunder.
- 3. Tryk på modstanden og sæt den til at være 220 Ohm.
- 4. Sørg for at forbinde ledningerne således. Sæt farven rigtigt. (Hint: Hvis du dobbeltklikker på en ledning, kan du bøje den)

|                                                                                             |   |             |      |              |  |        |     |    | AWA & A.A. & AMA         |
|---------------------------------------------------------------------------------------------|---|-------------|------|--------------|--|--------|-----|----|--------------------------|
| 0<br>0<br>0<br>0<br>0<br>0<br>0<br>0<br>0<br>0<br>0<br>0<br>0<br>0<br>0<br>0<br>0<br>0<br>0 | • |             | <br> | <br>** ***** |  | ··· a/ |     | 51 | <br>a sac a la a la a la |
| + - abcde                                                                                   |   | * * * * * * |      | <br>         |  |        | ••• |    | <br>A shaderer and       |

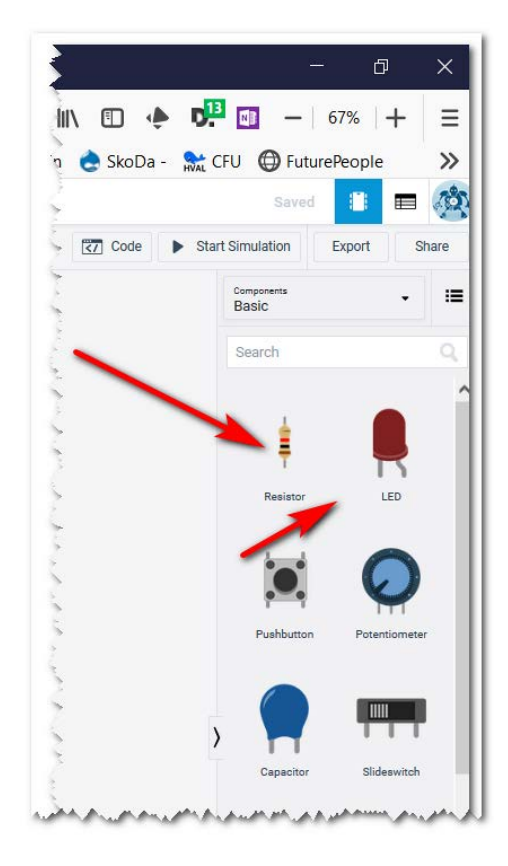

- 5. Tryk på Code 🔀 Code knappen øverst
- 6. Nu skal vi have vores egen diode til at blinke. Så vi laver lidt tilføjelser til koden.
  - a. pinMode(2, OUTPUT); tilføjes efter din første pinMode(13.... det fortæller Arduinoen at vi gerne vil benytte port 2 som Output. Altså at vi kan sende strøm ud på den port.
  - b. Nede i Loop() funktionen, skal der indsættes digitalWrite(2, HIGH); og digitalWrite(2, LOW); du kan sikkert gætte selv hvor.
- 2. Prøv simuleringen igen og se begge lysdioder ("L" og den du satte ind) blinker.

## Øvelse 3

- 1. Tryk på Code knappen for at vende tilbage til komponenterne.
- 2. Træk et Potentiometer in på pladen. (Et potentiometer en variabel modstand.)
- 3. Træ ledninger og husk at Sort er stel (GND) og 5V er altid Rød. Mellemledninger er andre farver.

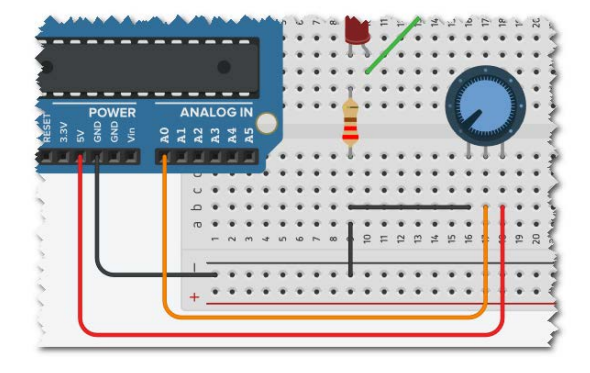

- 4. Så skal vi lave noget mere kode. For vi vil gerne bestemme hvor hurtigt lysdioderne blinker, alt efter hvor meget vi skruer op eller ned for potentiometret.
  - a. pinMode(A0, INPUT); skal tilføjes oppe i Setup() delen.
  - b. int hastighed = analogRead(A0); Skal indsættes | første linje i Loop() funktionen.
  - c. I de 2 linjer der viser delay(1000), skal 1000 erstattes af hastighed.
- 5. Din kode skulle gerne se sådan ud nu:
- 6. Prøv at køre programmet og drej på potentiometret med musen.
- Du skulle nu meget gerne se at lyset blinker med varierende hastighed alt efter om du skruer op 1023 millisekunder, eller helt ned på 0 millisekunder. (Hvor mange bits er Arduinoens ADC<sup>1</sup> på?)

```
void setup()
{
    pinMode(13, OUTPUT);
    pinMode(2, OUTPUT);
    pinMode(A0, INPUT);
}
void loop()
{
    int hastighed = analogRead(A0);
    digitalWrite(13, HIGH);
    digitalWrite(2, HIGH);
    delay(hastighed); // Wait for X millisecond(s)
    digitalWrite(2, LOW);
    delay(hastighed); // Wait for X millisecond(s)
}
```

#### Øvelse 4

Man kan også kommunikere mellem PC og Arduino. Og selvfølgelig virker det også i TinkerCad.

- 1. Indsæt denne Serial.begin(9600); //Open a serial port i Setup() funktionen.
- 2. En god idé er også at indsætte en enkelt hilsen/skrivning i Setup() der fortæller brugeren at der er "hul igennem". Så skriv efter Serial.begin(9600); linjen Serial.println("Ready!");
- 3. Nede i Loop funktionen kan du så sætte denne ind sidst i rutinen Serial.println(hastighed);

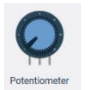

<sup>&</sup>lt;sup>1</sup> ADC = Analog to Digital Converter

- 4. Start simulationen.
- 5. Klik på Serial Monitor knappen 🖾 Serial Monitor nede i bunden af skærmen.
- 6. Så skulle du meget gerne kunne se hvad ADC værdi Arduinoen har målt.

| <b>—</b> | Serial Monitor | R    |
|----------|----------------|------|
| 143      |                | - 5  |
| 143      |                | - 5  |
| 471      |                | - 4  |
| 471      |                | - 2  |
| 102      |                | - 4  |
| 102      |                | - 10 |
| -1.02    | A CARACTER     | сл3  |

## Ekstra

Prøv selv at lave nye funktioner, f.eks.:

- Ændre om det er den ene eller den anden diode de skal blinke, baseret på potentiometret.
- Prøv nogle af de andre komponenter af. Kan I få en motor til at køre? Skal der måske en "driver" til for at motoren kan køre (kan Arduinoen tåle at levere strøm til motoren?)